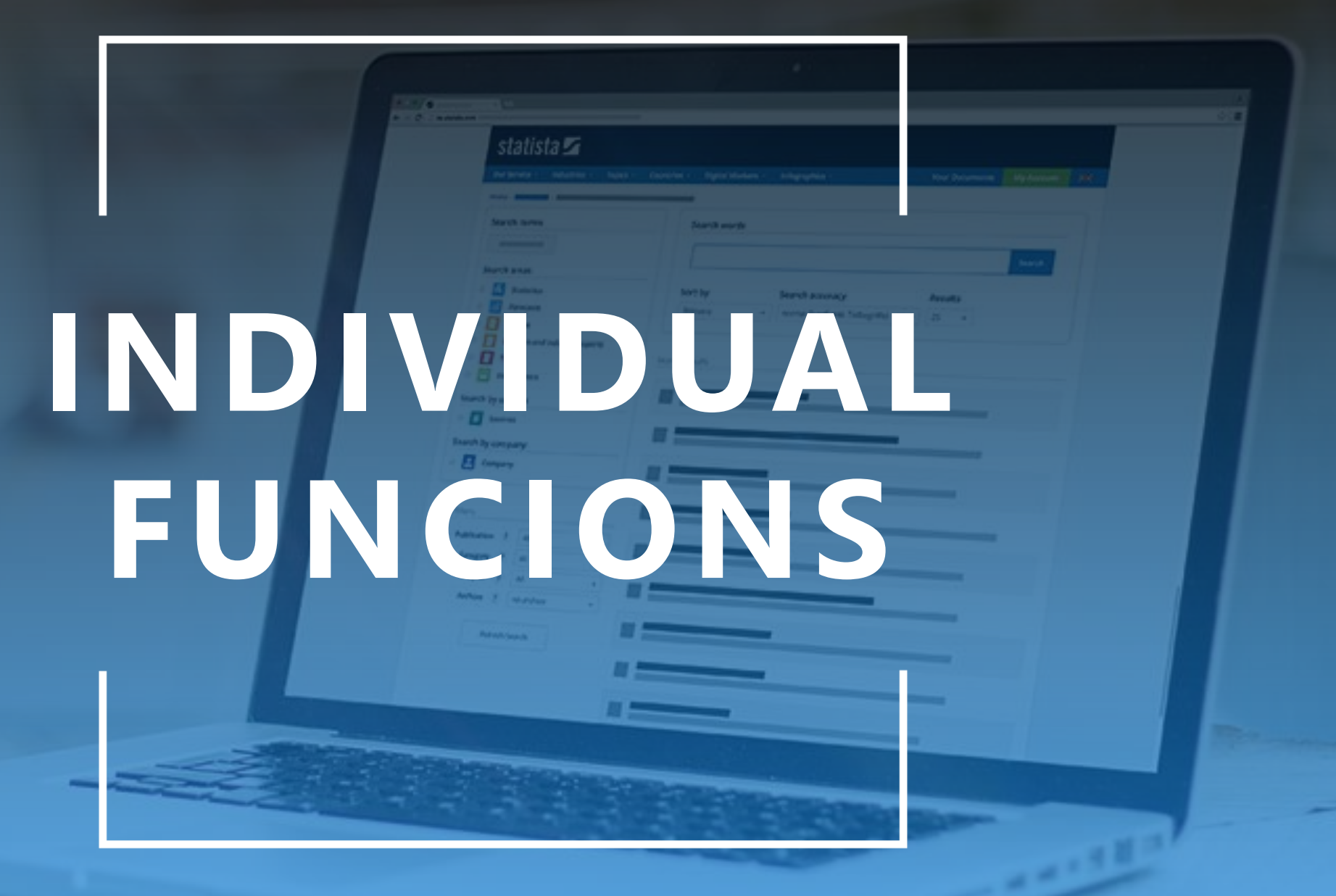

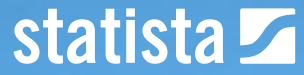

# Log-In

Apart from the IP-access, a personal log-in (e-mail + password) is necessary.

| Prices & Access | Statistics -         | Reports -    | Expert Tools 🗸 | Infographics | Services - | Global S | Survey NEW         | Login |
|-----------------|----------------------|--------------|----------------|--------------|------------|----------|--------------------|-------|
| Home > Login    |                      |              |                |              |            |          |                    |       |
|                 |                      |              |                |              |            |          |                    |       |
| Lo              | Login                |              |                |              |            | Add      | ditional Services  |       |
|                 |                      |              |                |              |            | Re       | egister now        |       |
|                 | on.nielsen@statista. | com          |                |              |            | Re       | eset your password |       |
|                 |                      |              |                |              |            | Ca       | ampus Access       |       |
|                 |                      |              |                |              |            |          | cial network login |       |
|                 | Stay logged in on    | this compute | r              |              |            | ū        | in LinkedIn        |       |
|                 | Login                |              |                |              |            |          |                    |       |

# Log-In

When you're logged in, your name will appear next to the university logo

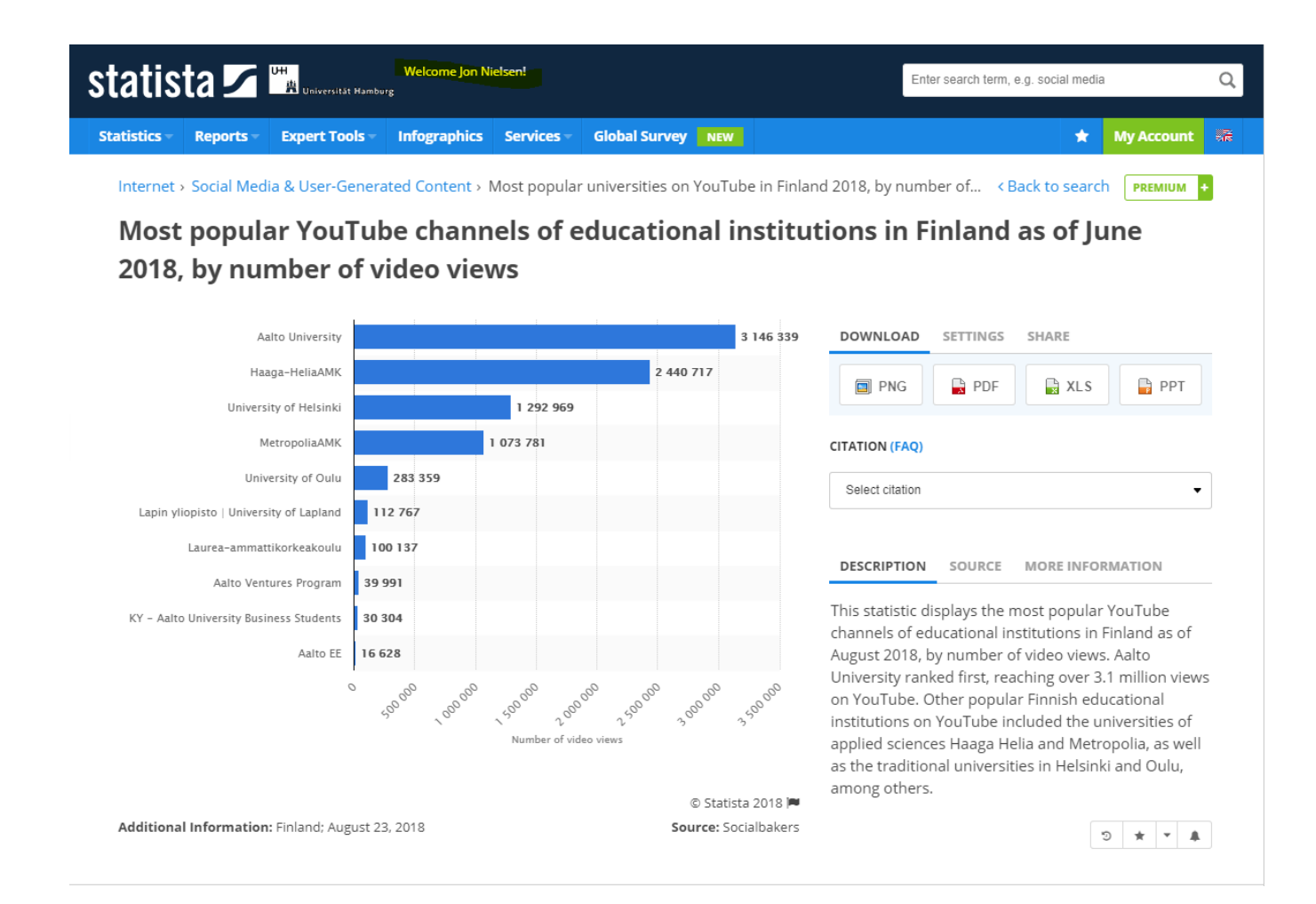

#### Save as favorite

Click on the star to save a statistic so that you can analyze it later.

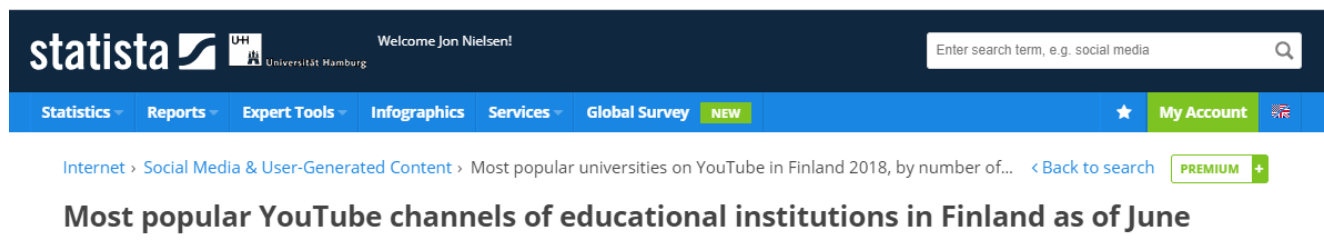

2018, by number of video views

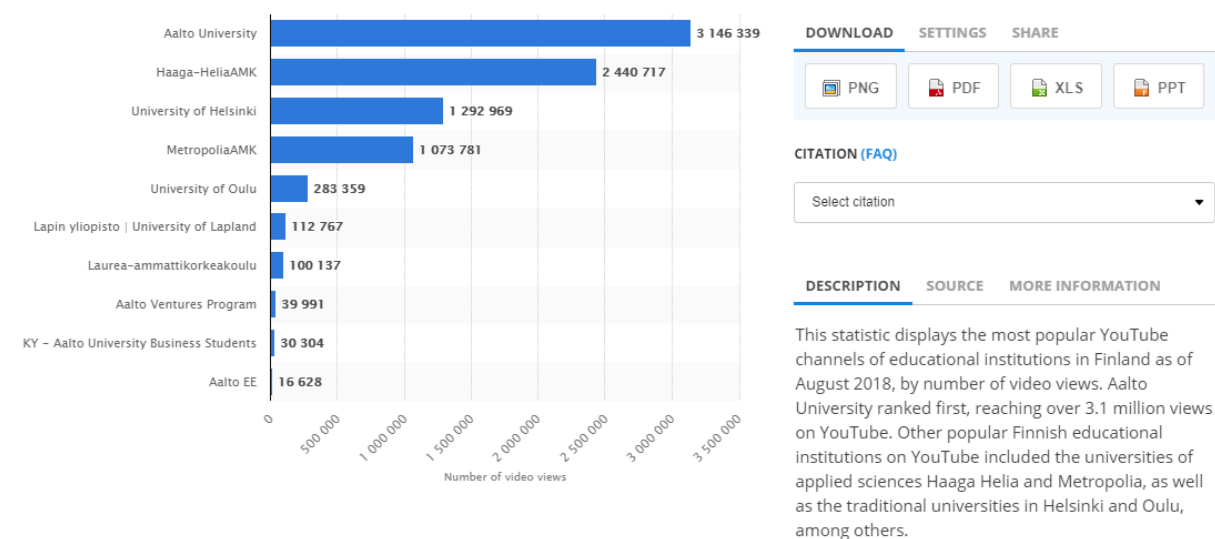

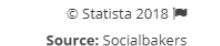

•

#### Save as favorite

Under My Account / Manage Favorites you will find the statistic that you saved

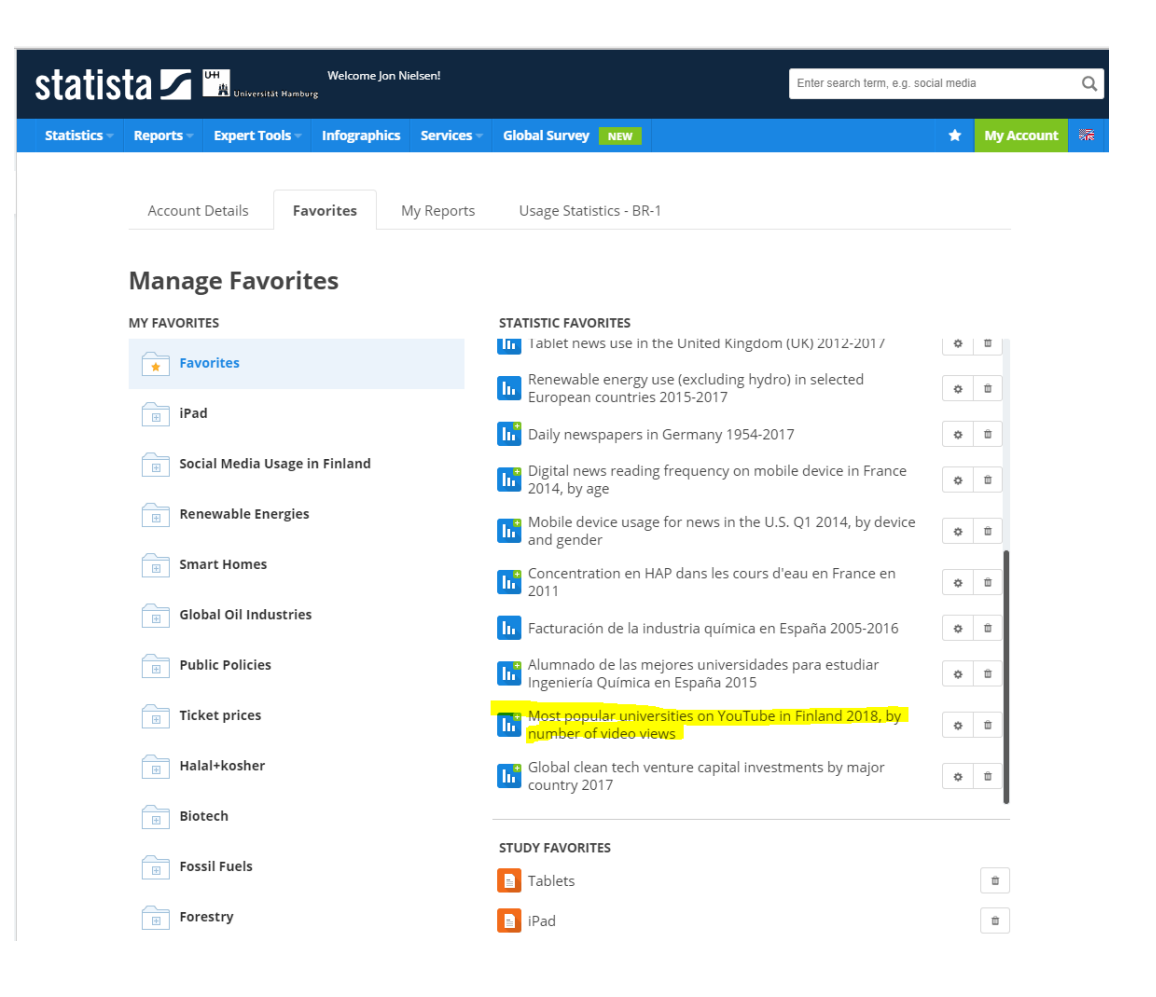

### Save statistics in collections

In your account, you can create folders with up to 10 chapters and 10 statistics per chapter

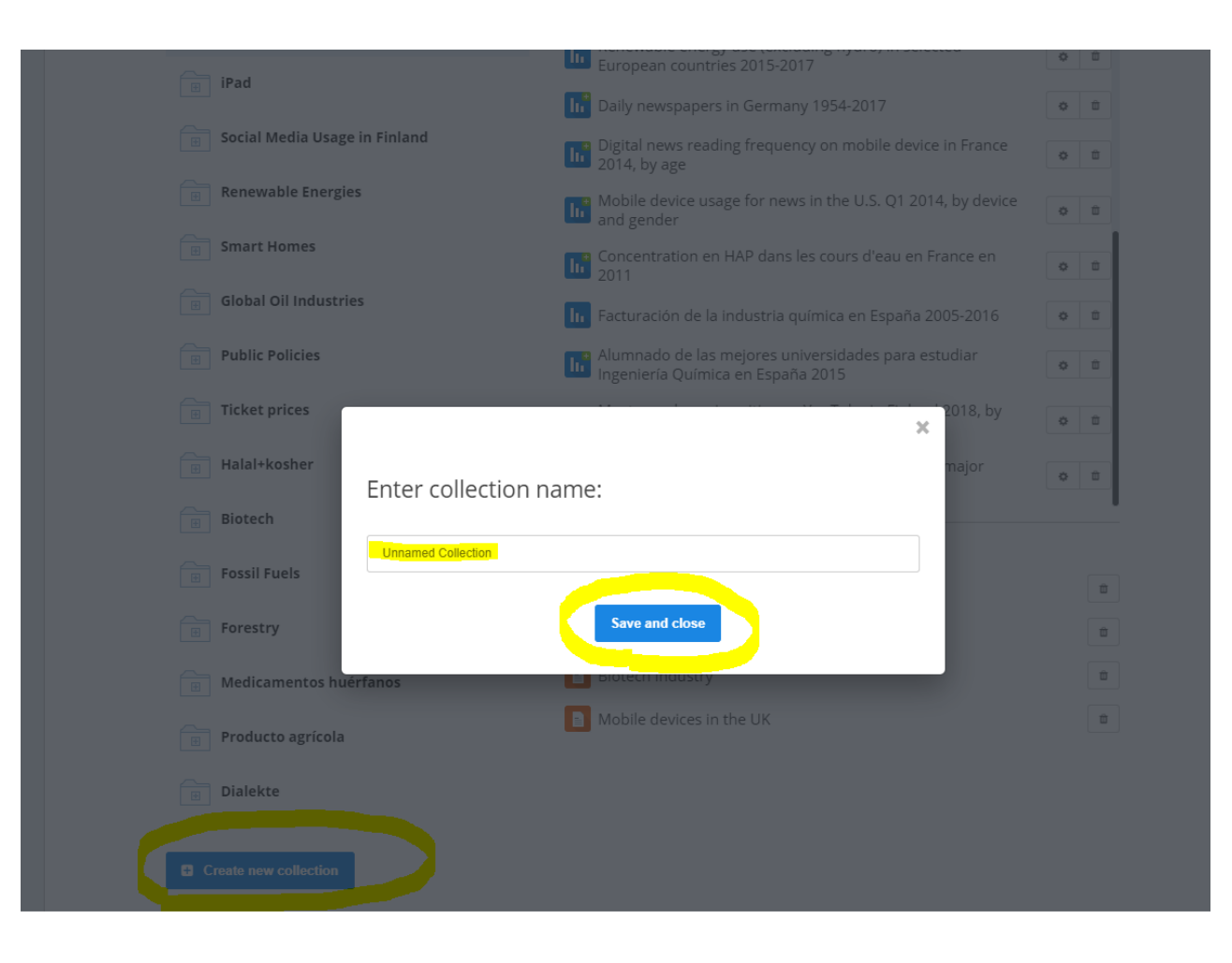

# Save statistics in collections

Manage your statistics in folders

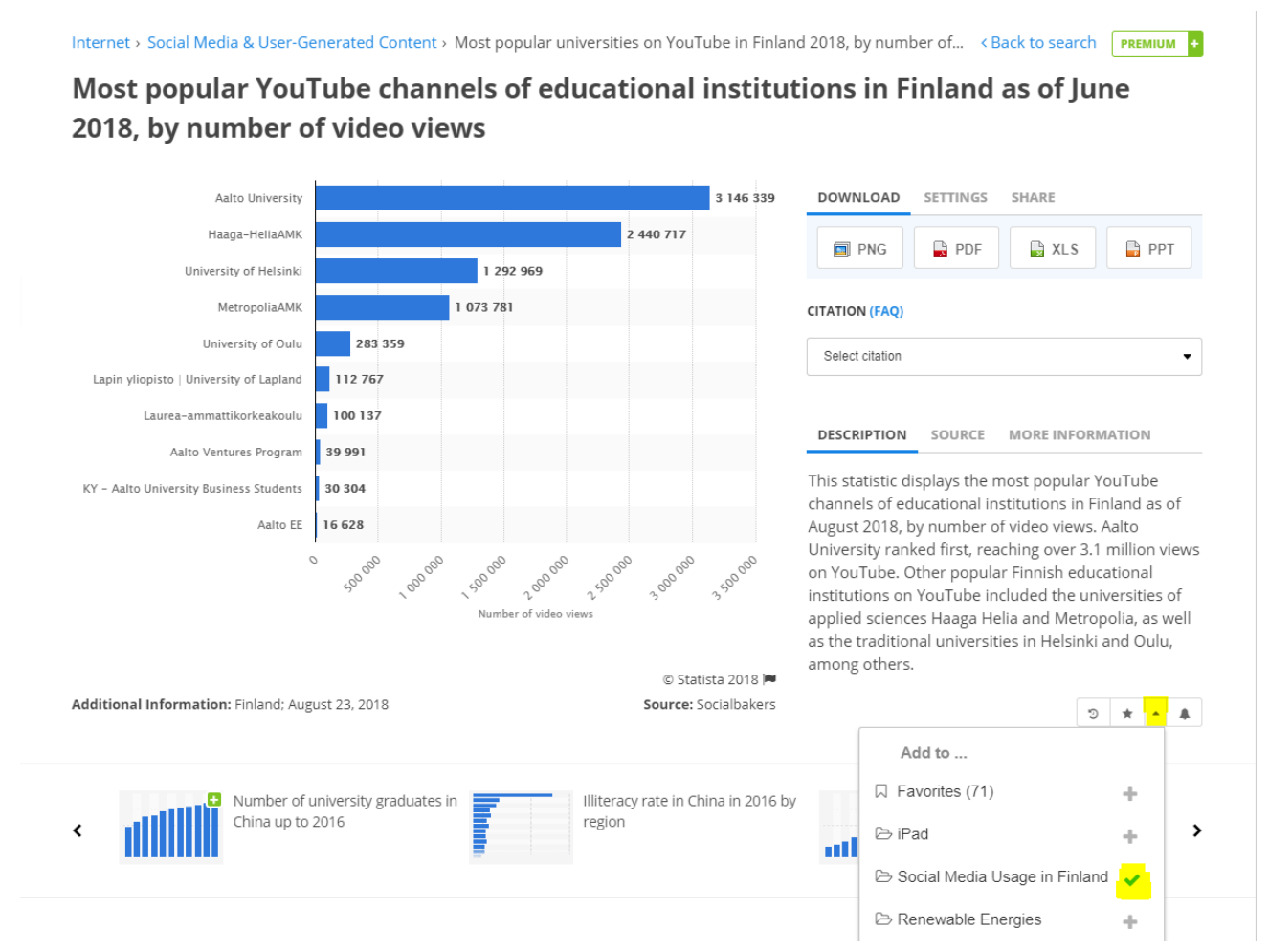

### Save statistics in collections

Manage your statistics in folders

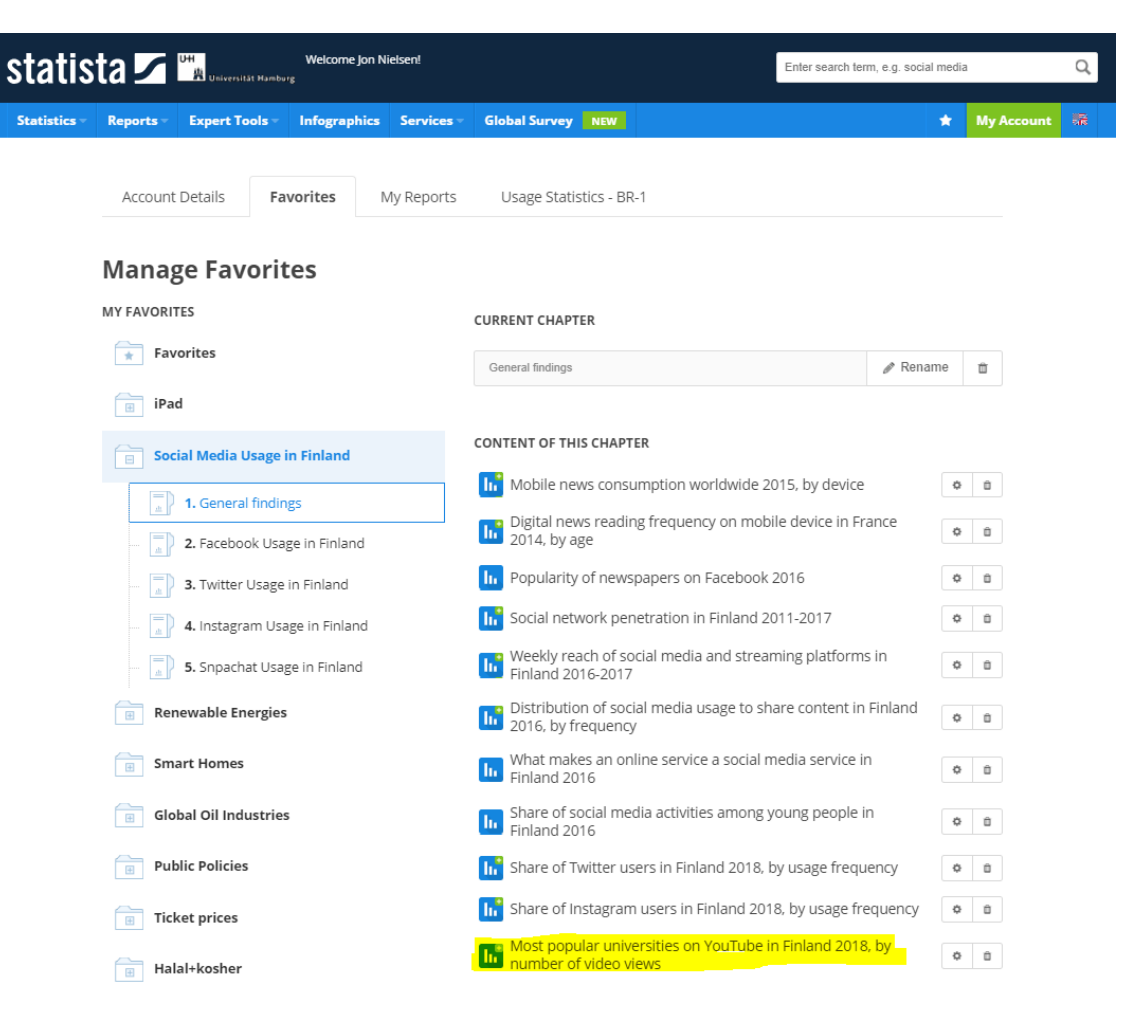

## Create an automatic dossier of your collection

Create a Power Point presentation with all your saved statistics

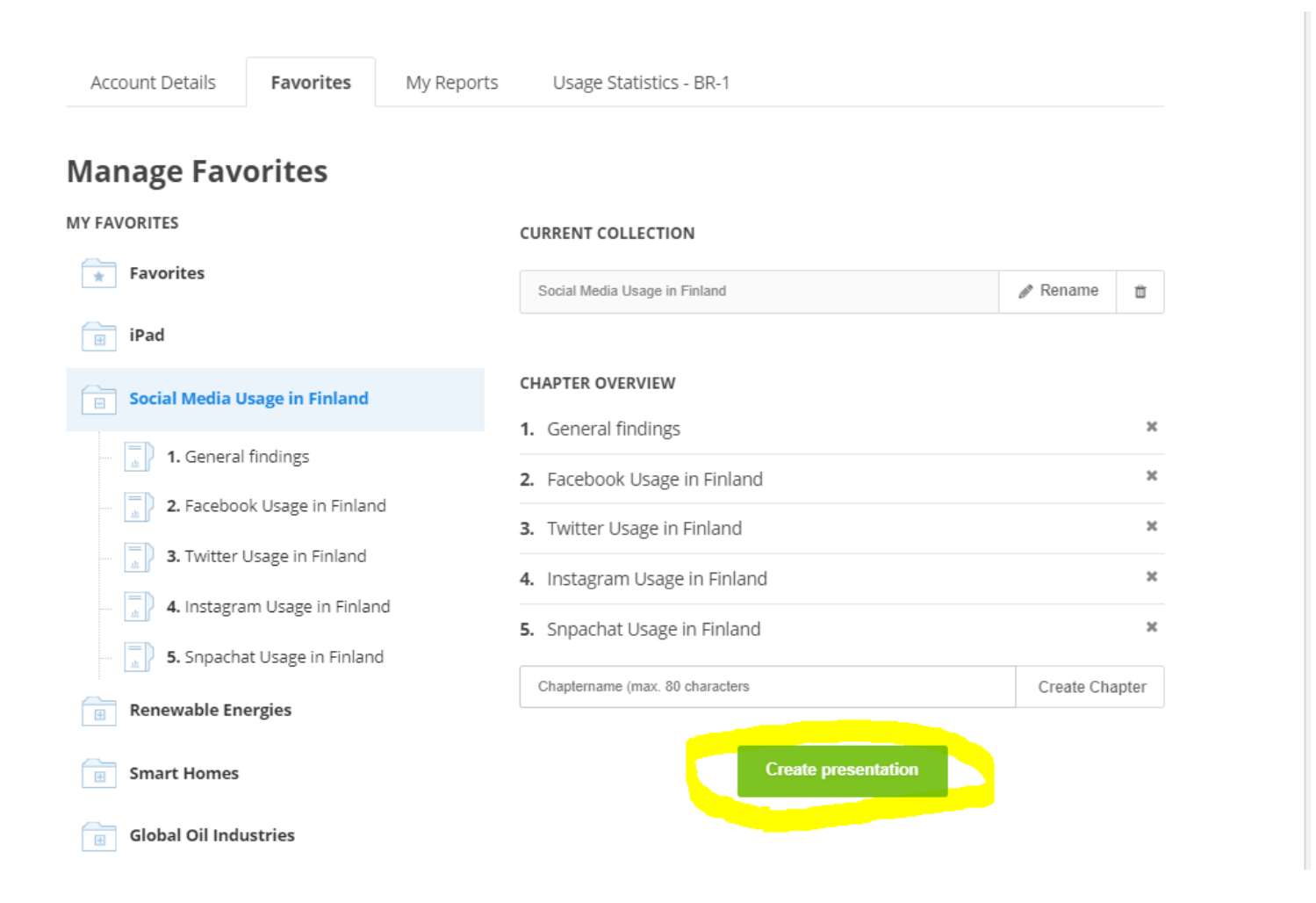

# Create an automatic dossier of your collection

Type in your e-mail address to receive the Power Point document

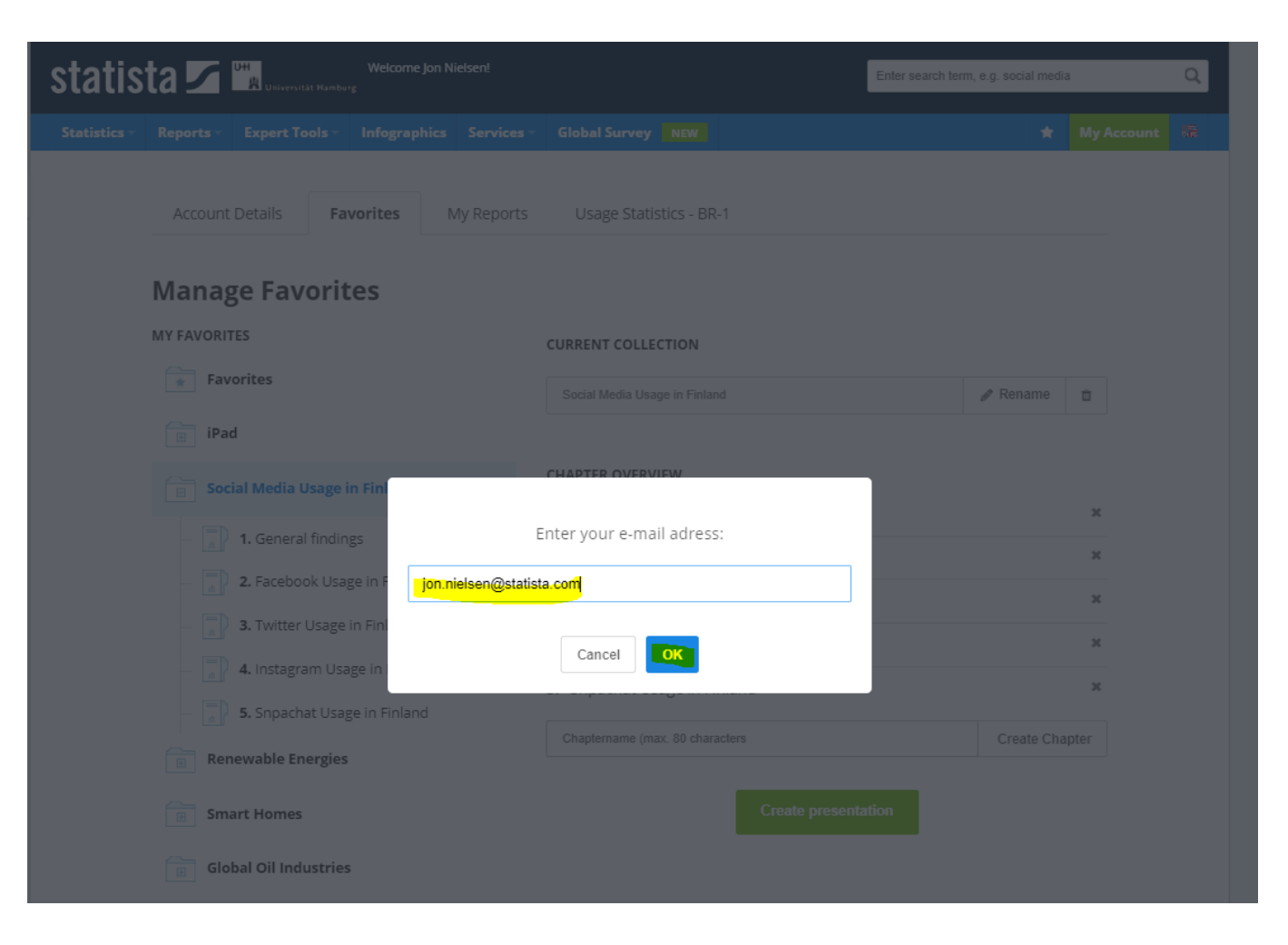

### Create an automatic dossier of your collection

The dossier includes a table of contents, all statistics and a chapter with all source details

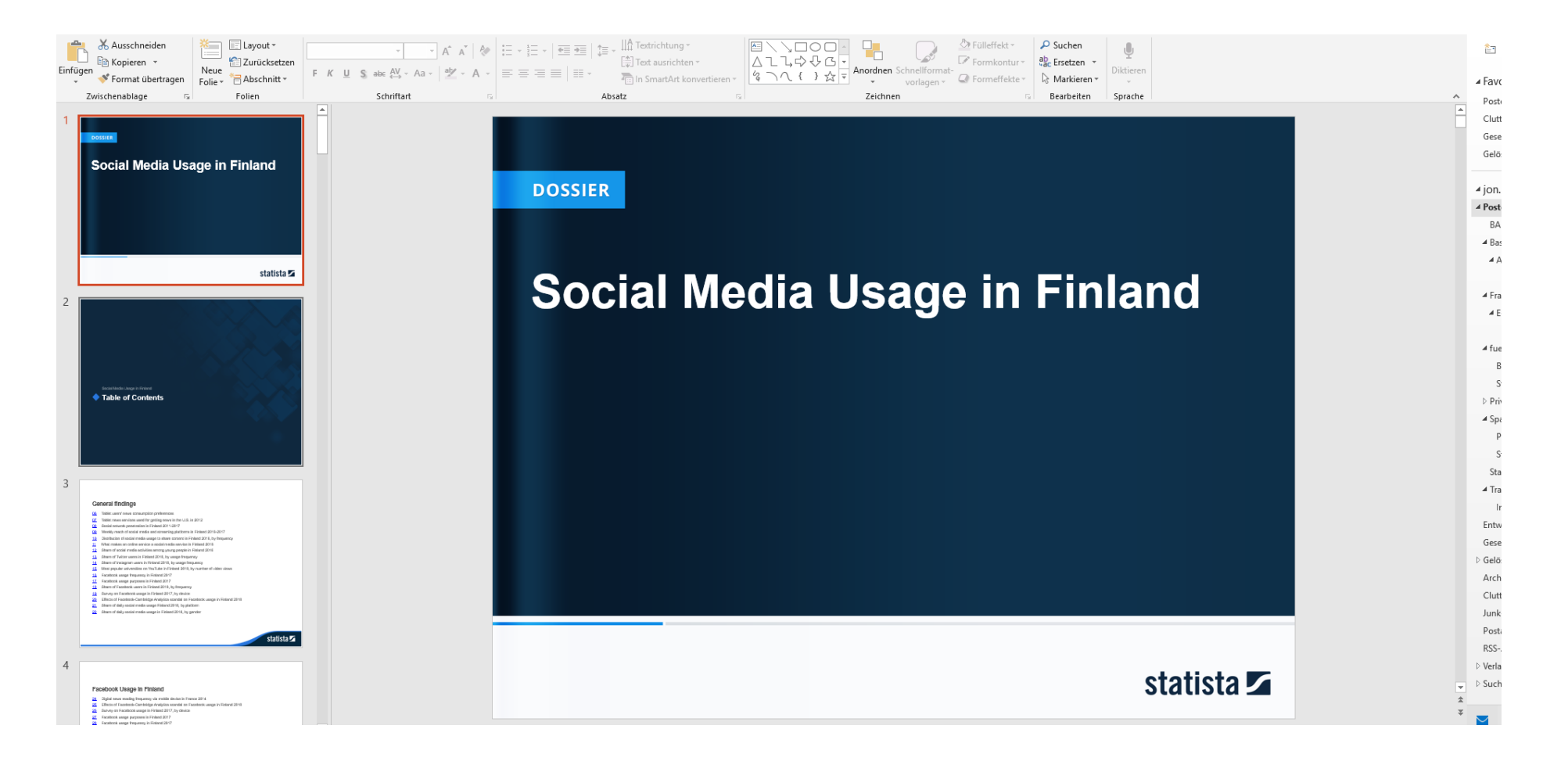

#### Update alerts

Click on the bell to receive a notification by mail when a statistic is updated

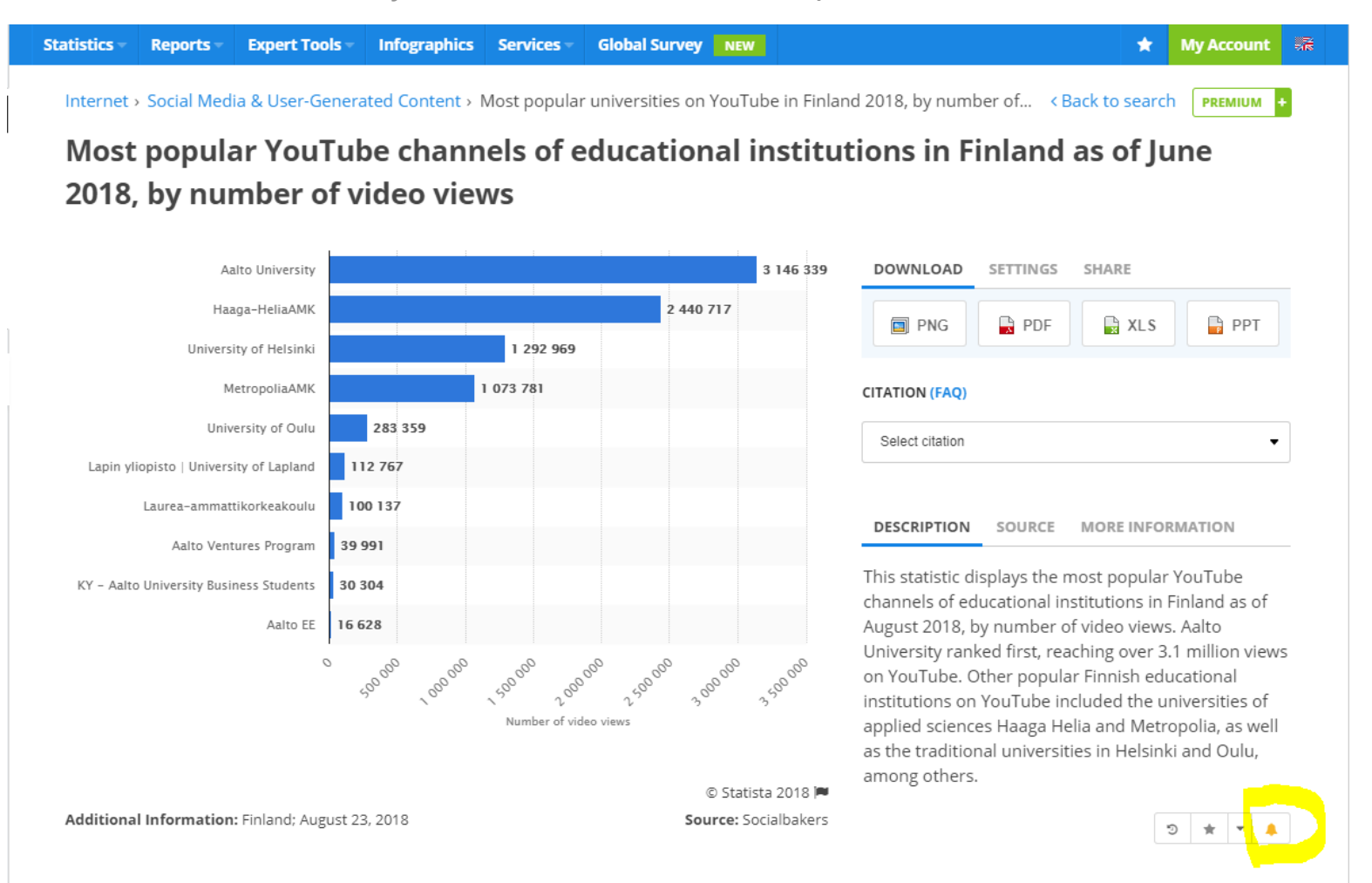

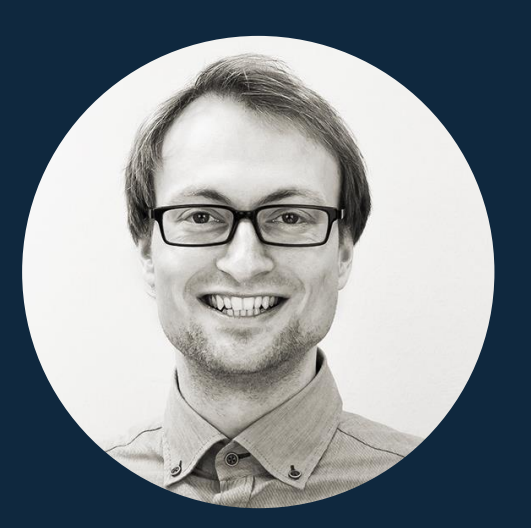

### QUESTIONS?

Statista GmbH Johannes-Brahms-Platz 1 20355 Hamburg

| TEL    | +49 40 688 93-1219       |
|--------|--------------------------|
| E-MAIL | jon.nielsen@statista.com |

N W W . S T A T I S T A . C O M